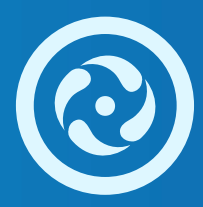

## Autoridad de Cuenca Matanza Riachuelo

Guía para realizar el trámite de Presentación Ciudadana ante el Poder Ejecutivo

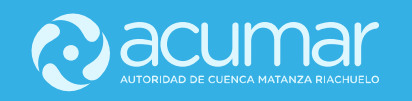

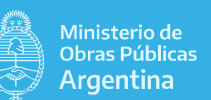

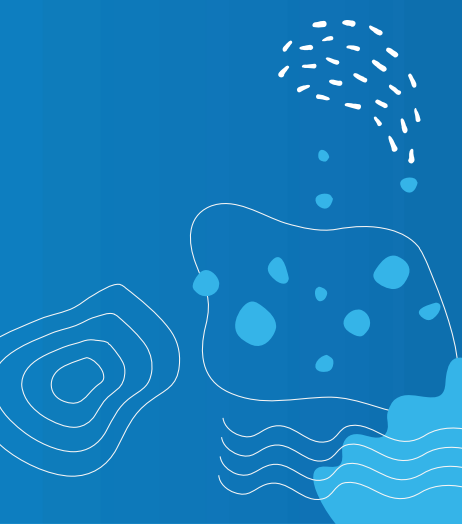

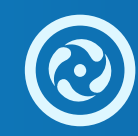

**1.** Ingresar al sitio https://tramitesadistancia.gob.ar/

**2.** Hacer Click en: "Realizar otros trámites a distancia"

| Para tramitar el Certificado:<br>INGRESA ACA<br>Luego descargá el Certificado ya<br>tramitado:<br>DESCARGA | Para tramitar el certificado<br>ingresando con tu DNI:<br>INGRESA ACA |
|----------------------------------------------------------------------------------------------------|-----------------------------------------------------------------------|
| Para realizar otros Trámites a Dista<br>INGRESA ACA                                                        | ncia:                                                                 |

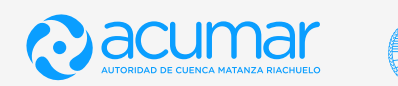

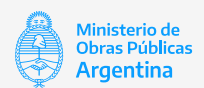

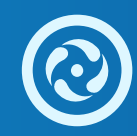

### **3.** Ingresar a " Listado de trámites en línea disponibles"

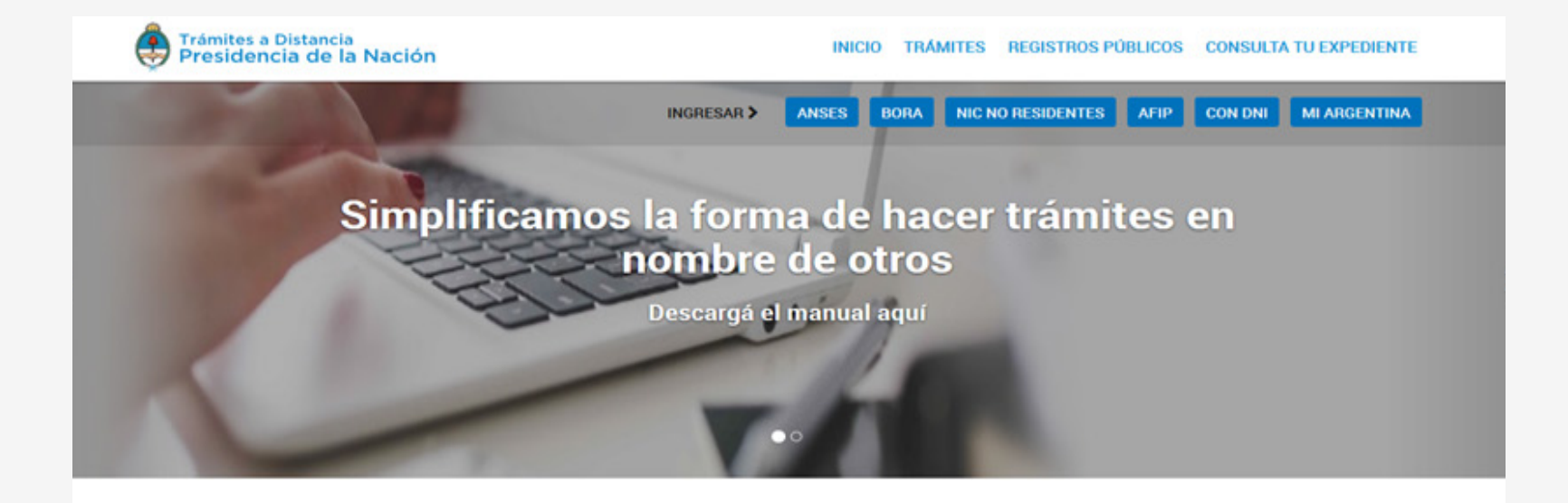

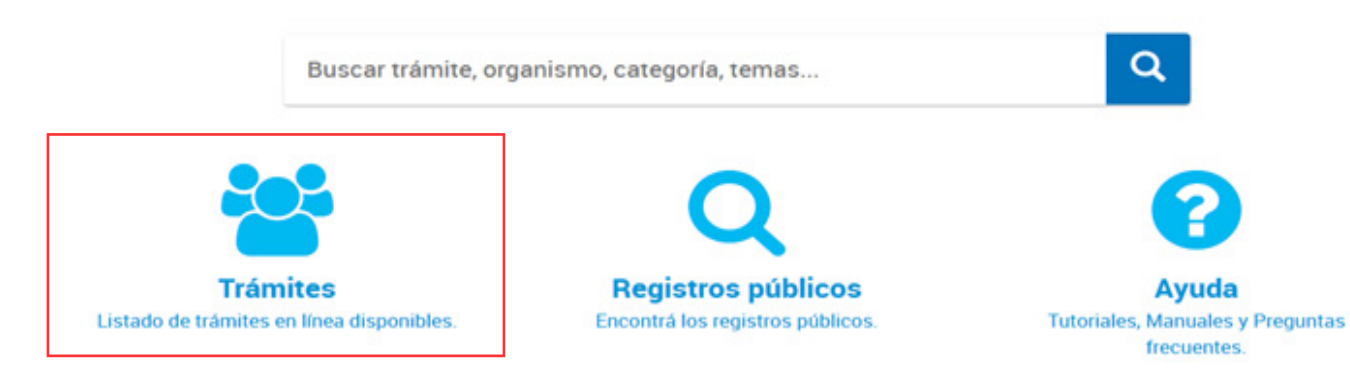

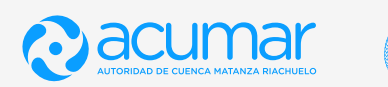

Ministerio de Obras Públicas Argentina

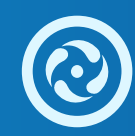

Seleccionar " Presentación Ciudadana Ante el Poder Ejecutivo"

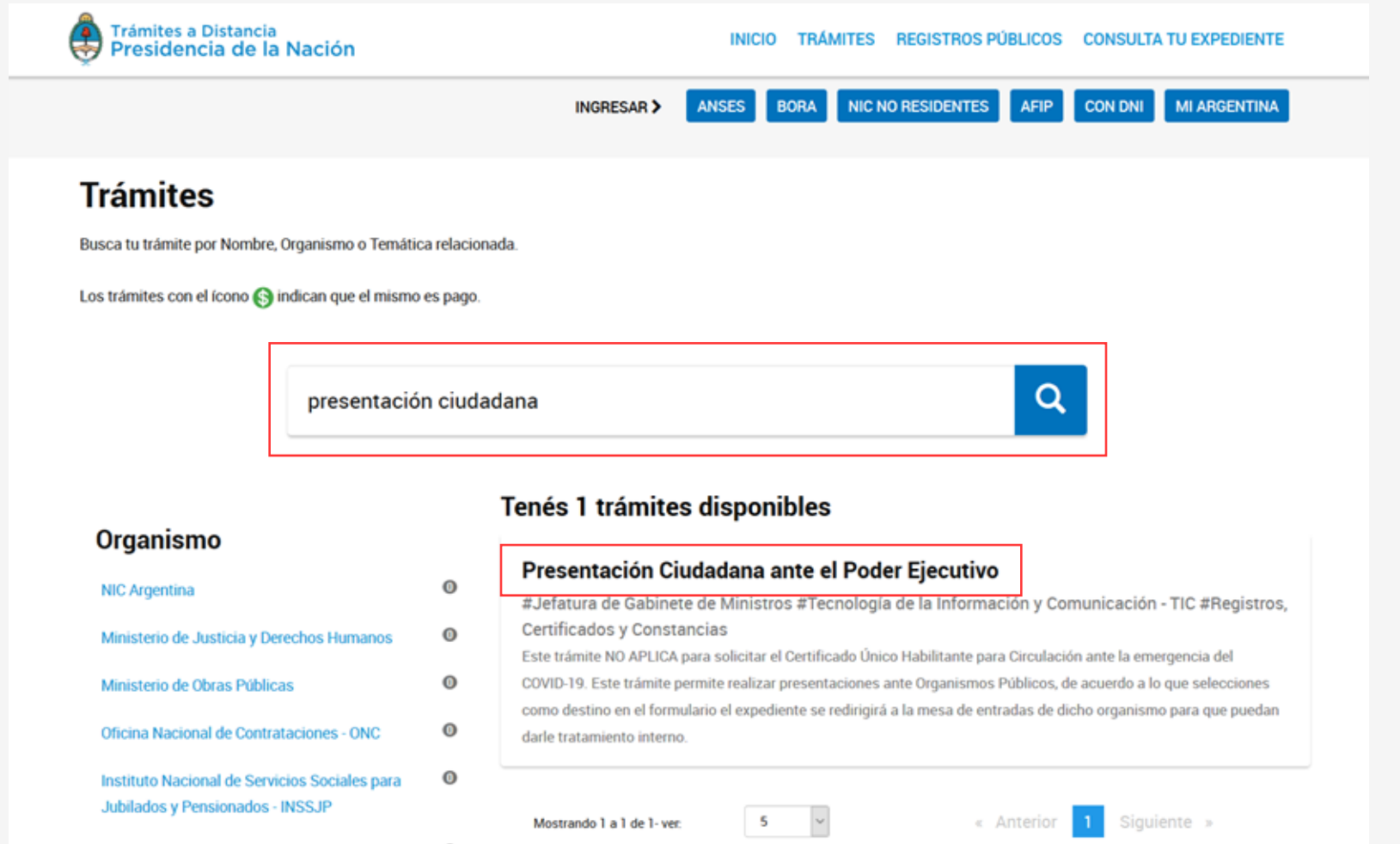

Superintendencia de Servicios de Salud - SSS 0

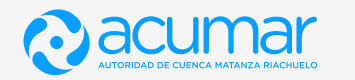

Ministerio de Obras Públicas

Argentina

El trámite puede ser iniciado mediante AFIP, ANSES, DNI, MI ARGENTINA, elegir una de las opciones.

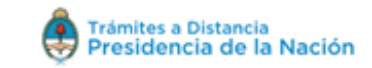

#### INICIO TRÁMITES REGISTROS PÚBLICOS CONSULTA TU EXPEDIENTE

Home / Trámites / Presentación Ciudadana ante el Poder Ejecutivo

### Presentación Ciudadana ante el Poder Ejecutivo

#Jefatura de Gabinete de Ministros #Tecnología de la Información y Comunicación - TIC #Registros, Certificados y Constancias

Completa el formulario de Datos de trámite con la siguiente información:

- Motivo de la presentación: una breve reseña de la presentación.
- Dependencia dónde presentará la solicitud: selecciona a que Organismo enviar la presentación.
- · Observaciones (campo opcional): tenes la posibilidad de detallar tu presentación.

En caso de ser necesario, podes adjuntar archivos con mayor información en **Otra** Documentación.

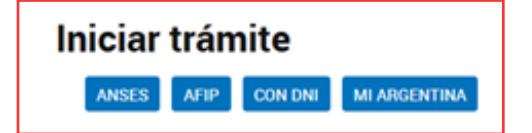

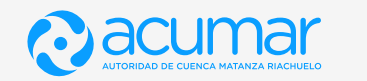

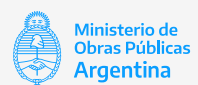

En este ejemplo, se ingresó mediante DNI. Se deberán completar los datos solicitados e "Iniciar Sesión"

| de las per               | SONAS     |
|--------------------------|-----------|
|                          |           |
| de Documento             |           |
| Número de Trámite        |           |
| btengo mi número de      | trámite?  |
| l al que figura en tu de | cumento)  |
| nenino I                 | lasculino |
| INICIÁ SESIÓN            |           |
|                          |           |

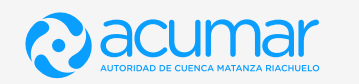

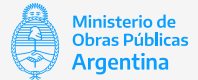

## **6.1.** El número de trámite se encuentra en el margen inferior del DNI

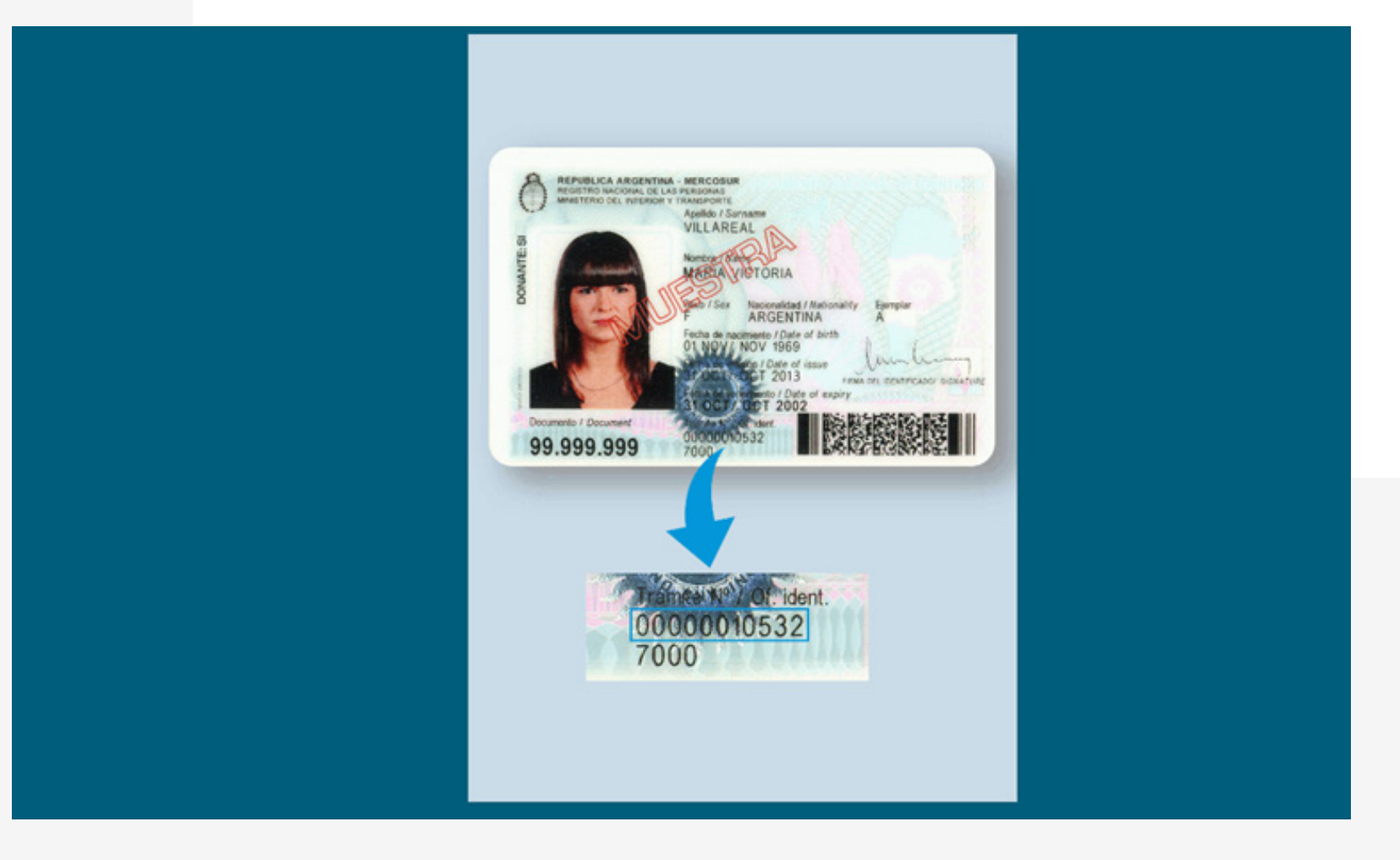

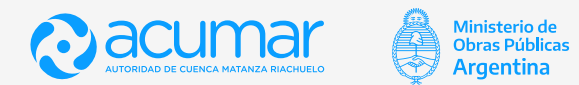

Completar los datos solicitados y confirmar.

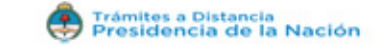

### **Confirmar Datos**

| Nombres y Apellidos:      |           |                  |                   |                  |                          |      |
|---------------------------|-----------|------------------|-------------------|------------------|--------------------------|------|
| Nombres*:                 |           |                  |                   |                  |                          |      |
| Apellidos*:               |           |                  |                   |                  |                          |      |
| CUIT                      |           |                  |                   |                  |                          |      |
| Tipo de documento:        |           |                  | ~                 |                  |                          |      |
| Nro de documento:         |           |                  | 101               |                  |                          |      |
| Sexo:                     |           |                  |                   |                  |                          |      |
| Contacto                  |           |                  |                   |                  |                          |      |
| contacto                  |           |                  |                   |                  |                          |      |
| Correo*:                  |           |                  | ~                 |                  |                          |      |
| Teléfono*:                | +54       | Número de teléfo | ono               |                  | (e.)                     |      |
| Domicilio                 |           |                  |                   |                  |                          |      |
| Pais:                     | Argentina |                  |                   | Provincia*:      |                          | ~    |
| Departamento*             |           |                  |                   | Localidad*       |                          | ~    |
| Collect                   |           |                  |                   | Allowed Street   | Incresa numeros de (0.0) | 141  |
| Cane-:                    |           |                  |                   | Antura           | ingreas nation of (5-1)  |      |
| Piso/Depto:               |           |                  |                   | Codigo postal*:  |                          |      |
| Observaciones:            |           |                  |                   |                  |                          |      |
|                           |           |                  |                   |                  |                          | at   |
|                           |           |                  |                   |                  |                          | ^    |
| HTML Editor - Full Versie | an        |                  |                   |                  |                          |      |
|                           |           |                  |                   |                  |                          | JEXO |
|                           |           |                  |                   |                  | ~"                       | LAO  |
| TÉRMINOS                  | Y CONDICI | ONES DE U        | SO DEL MOD        | OULO DE TRA      | MITES A DISTANCIA        | . ă  |
|                           |           |                  | Acepto los termin | os y condiciones |                          |      |
|                           |           |                  |                   |                  |                          |      |
|                           |           | CAN              | CONFI             | RMAR DATOS       |                          |      |
|                           |           |                  |                   |                  |                          |      |

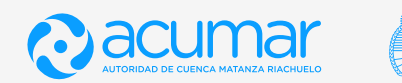

Ministerio de Obras Públicas Argentina

## **7.1.** Confirmar lo datos y continuar

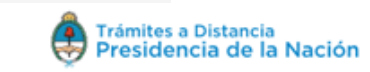

#### INICIAR TRÁMITE MIS TRÁMITES NOTIFICACIONES CONSULTA

### Presentación Ciudadana ante el Poder Ejecutivo

|                       | 0   |                |
|-----------------------|-----|----------------|
| Datos del solicita    | nte |                |
| Nombre:               |     |                |
| Apellidos:            |     |                |
| CUIT/CUIL:            |     |                |
| Correo electrónico de |     |                |
| aviso:                |     |                |
| Teléfono de contacto: | +54 |                |
|                       |     | CZEDITAR       |
|                       |     | ← VER COMPLETO |
|                       |     |                |
|                       |     |                |
|                       |     | CONTINUAR      |
|                       |     |                |

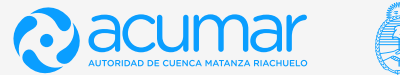

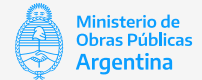

Completar todos los campos. Hacer click en "Guardar". Luego, adjuntar la documentación a presentar ante la Autoridad de Cuenca Matanza Riachuelo, y confirmar el trámite.

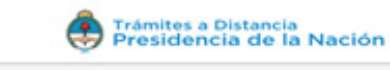

#### INICIAR TRÂMITE MIS TRÂMITES NOTIFICACIONES CONSULTA

### Presentación Ciudadana ante el Poder Ejecutivo . 0 Adjuntá documentación: Los documentos marcados con 🛊 son obligatorios. ✓ COMPLETAR Datos del Trámite 🗰 Datos de la Solicitud Motivo de la presentación Prueba 1 Dependencia dónde presentará Autoridad de Cuenca Mata 9, la solicitud Observaciones Prueba 1 **% ADJUNTAR** Otra Documentación VOLVER CONFIRMAR TRÁMITE

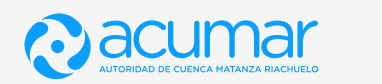

Ministerio de Obras Públicas

Argentina

Ē

El sistema le brindará un Número de Trámite (Expediente) con el cual, podrá hacer el seguimiento y acceder vía TAD en la pestaña "Mis Trámites".

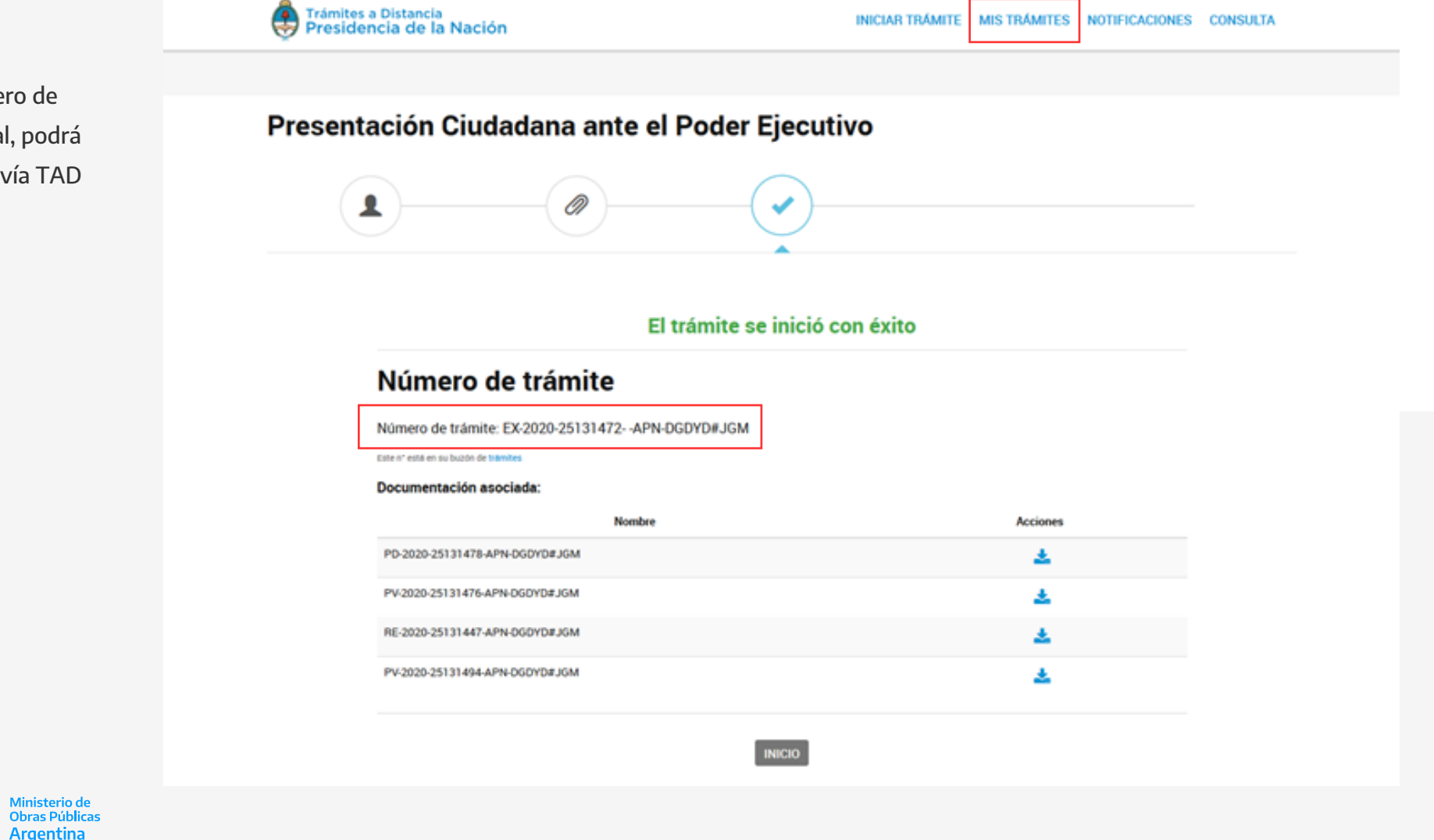

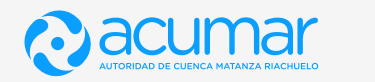

Ē

Argentina

# **iGracias!**

### Autoridad de Cuenca Matanza Riachuelo

Esmeralda 255 PB, Ciudad Autónoma de Buenos Aires 0800-345-228627 | www.acumar.gob.ar

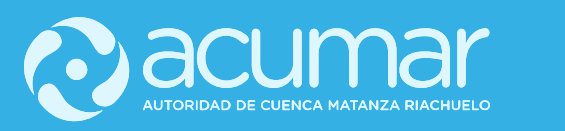

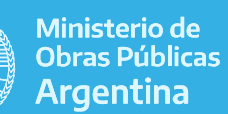